## ◆こうとう商店街DEお買い物券+2025デジタル商品券購入 コンビニ決済全体の流れ

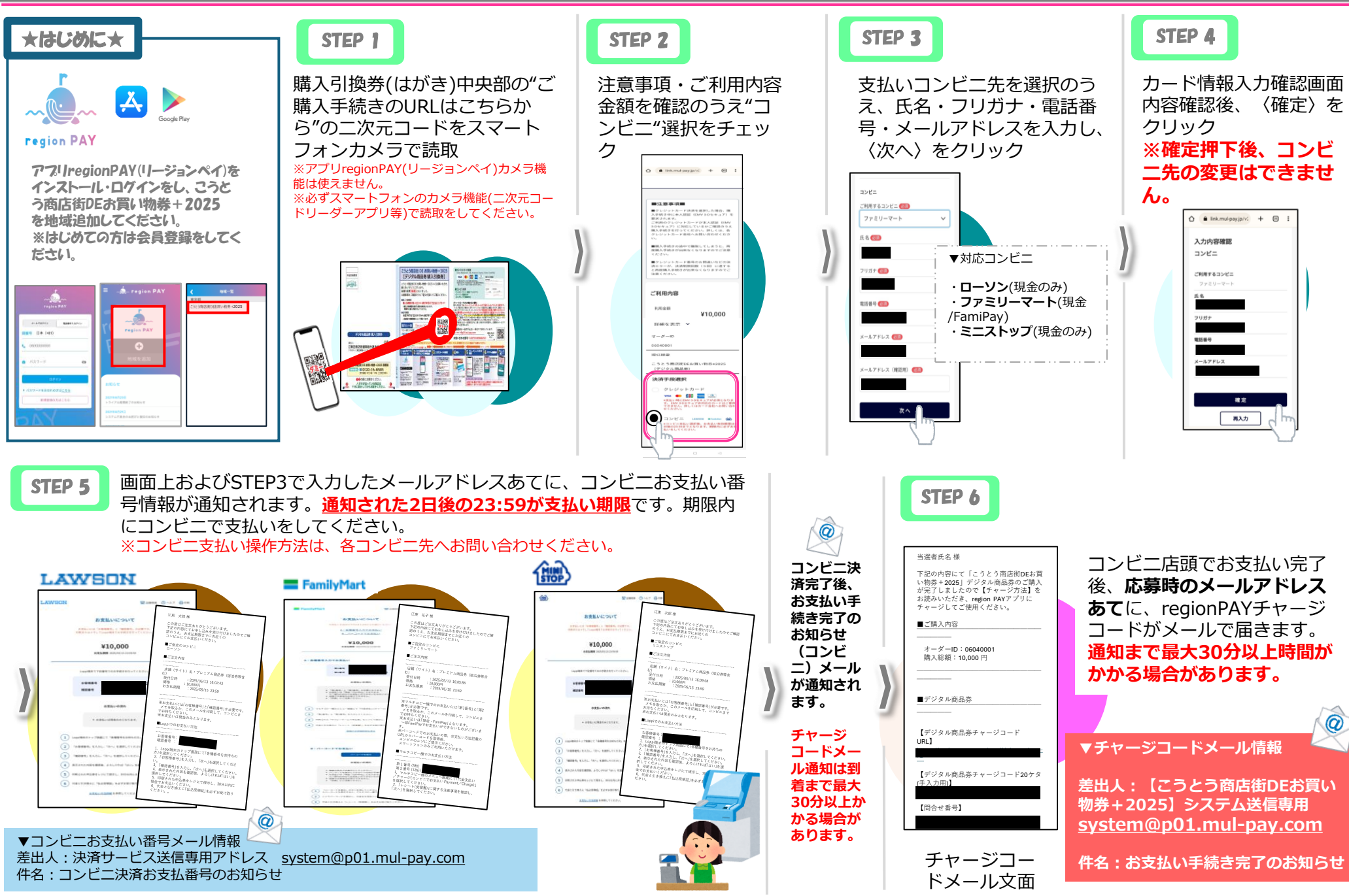